## ΗΙ•ΤΛRGET

## How to open the voice prompt of V30 Pro

Open Hi-RTK software, connect the GPS of V30.
Click : GPS->connect GPS.
Just as you connect for RTK.

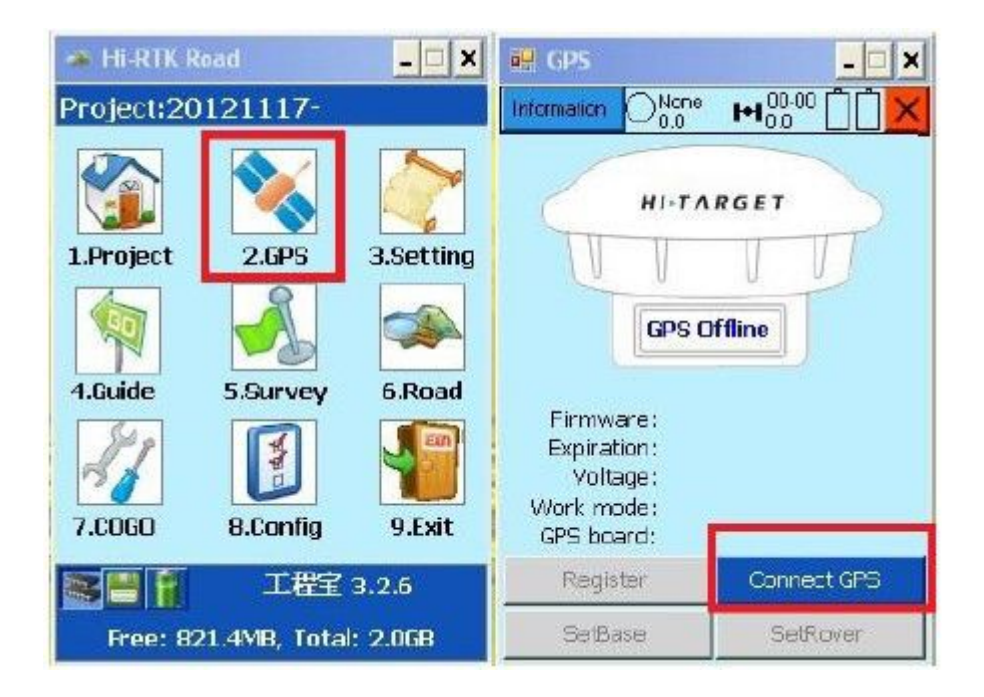

2. After connecting GPS successfully, click Information->iRTK Setting->Set Irtk.

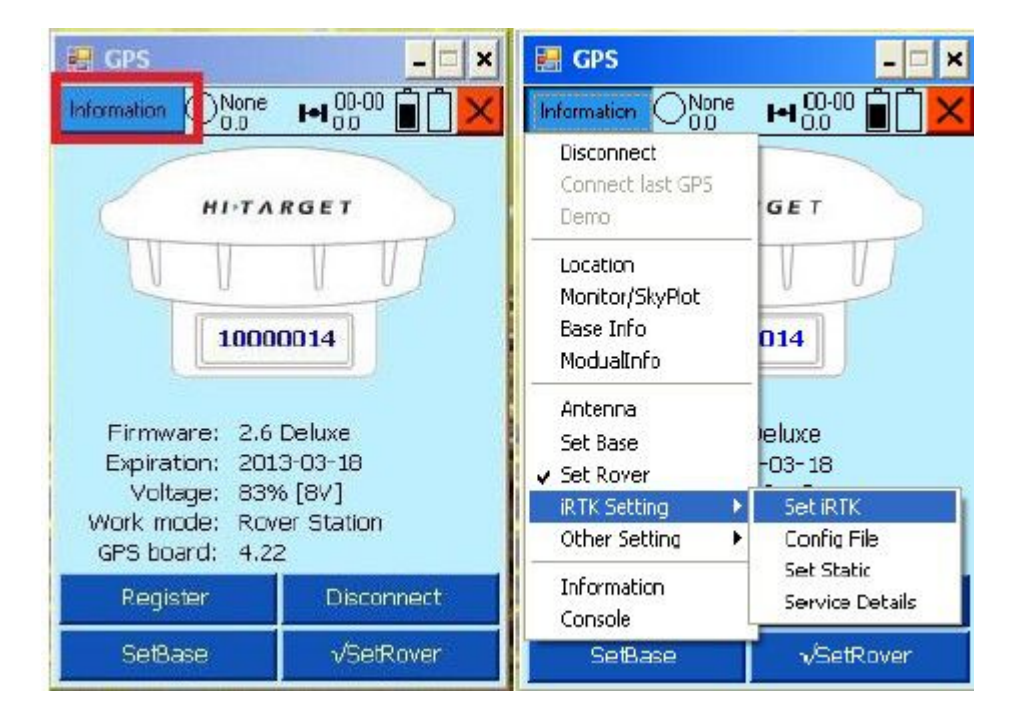

## ΗΙ•ΤΛRGET

3. Choose the language (English), then restart the V30, then the voice opened finished.

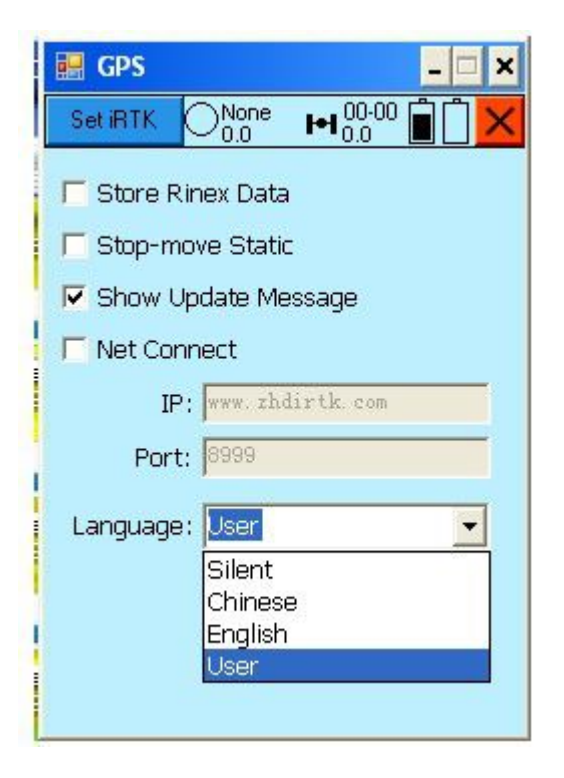